## 利用停止登録

1. 『ログイン』画面の「利用停止登録」の説明文中の<u>こちら。</u>をクリックしてください。

|                                                                                                    | ンターネットパンキング            |                                | 文字サイズ変更 小 中大                                            |  |
|----------------------------------------------------------------------------------------------------|------------------------|--------------------------------|---------------------------------------------------------|--|
|                                                                                                    |                        |                                | → <u>操作マニュアル</u><br>KBC11BN000B                         |  |
| ロヴイン                                                                                               |                        | ▌利用,停止                         | _登録                                                     |  |
| 「契約者ID」、「ログインバスワード」を半角英数<br>ン]ボタンを押してください。                                                         | ?字(大文字・小文字も区別します)で入力し、 | [ログイ ご利用力・<br>急時にインタ<br>る場合は、ご | "の紛失・盗難や不正アクセスなど、緊<br>↓ーネットバンキングのご利用を停止す<br><u>、ちら。</u> |  |
| 契約者ID <mark>(必須)</mark>                                                                            |                        |                                |                                                         |  |
| ログインバスワード <mark>(必須)</mark>                                                                        |                        |                                |                                                         |  |
| <ul> <li>フフトウェアキーボードを使用して入力する。</li> <li>※ソフトウェアキーボードを使用して入力する場合は、チェックボックスにチェックを入れてください。</li> </ul> |                        |                                |                                                         |  |
| ログイン                                                                                               |                        |                                |                                                         |  |

2. 『注意事項』画面が表示されます。

注意事項をご確認のうえ、同意して次へボタンをクリックしてください。

| BANK<br>トマト・インターネットバンキング                                                                                                    | 文字サイズ変更 小中大      |
|----------------------------------------------------------------------------------------------------|------------------|
| にんげん大好き―「トイト銀行                                                                                                    | ・ <u>操作マニュアル</u> |
| 利用停止                                                                                                    | KBC31BN003B      |
| <mark>注意事項</mark> 入力 確認 完了                                                                                                    |                  |
| ▋ 注意事項                                                                                                    |                  |
| 下記内容を必ずお読みください。                                                                                                    |                  |
| <ol> <li>お客さまが自らの意志で、直接「利用停止の設定」をすることができます。</li> <li>トマト・インターネット・モバイルバンキングサービスのご利用が停止されます。</li> <li>利用停止以前に受付した取引は、予約取引を含め通常通り処理します。</li> <li>ご利用を再開する場合は、申込書による、利用停止解除の届出が必要となります。</li> </ol> | ~                |
| 上記注意事項に同意いただける場合は、[同意して次へ]ボタンを押してください。                                                                                                    |                  |
| 同意して次へ) 中止                                                                                                    |                  |

3. 『契約者 | Dまたは代表口座の入力』画面が表示されます。

①「契約者 | D」、②「代表口座(店番、口座番号)」のいずれかを入力し、ログインパスワード を入力し、入力内容を確認 ボタンをクリックしてください。

●● 以下、①「契約者 | D」を指定して利用を停止するケースでご案内します。 ●●

|                                                                           | BANK         トマト・インターネットパンキング         文字サイズ変更 小 四 大           にんげん大好き         トマト観行 |                               |                                               | 文字サイズ変更小中大                      |
|---------------------------------------------------------------------------|-------------------------------------------------------------------------------------|-------------------------------|-----------------------------------------------|---------------------------------|
| 利                                                                         | 用停止                                                                                 |                               |                                               | → <u>操作マニュアル</u><br>KBC31EN000B |
| 注意                                                                        | 事項 入力 そ                                                                             | 確認 完了                         |                                               |                                 |
| ■契                                                                        | 約者IDまたは代表                                                                           | 口座の入力                         |                                               |                                 |
| 契約4<br>契約4                                                                | 者⊡または代表口座<br>者⊡または代表口座                                                              | を指定して、インターネット<br>を選択した後、必要な情報 | バンキングの利用を停止します。<br>愛を入力して[入力内容を確認]ボタンを押してください | ۱۰                              |
| ۲                                                                         | 契約者ID                                                                               |                               | 12345678                                      |                                 |
| 0                                                                         | 代表口座                                                                                | 店番<br>(半角数字3文字)               |                                               |                                 |
|                                                                           |                                                                                     | 口座番号<br>(半角数字7文字)             |                                               |                                 |
|                                                                           |                                                                                     |                               |                                               |                                 |
|                                                                           |                                                                                     |                               |                                               |                                 |
| ■ファトフェアキーボードを使用して入力する。<br>※ソフトウェアキーボードを使用して入力する場合は、テェックボックスにチェックを入れてください。 |                                                                                     |                               |                                               |                                 |
| 人力内容を確認                                                                   |                                                                                     |                               |                                               |                                 |

4. 『確認』画面が表示されます。

・・・・・・ 確認パスワードを入力し、<mark>利用停止を実行</mark> ボタンをクリックしてください。

| <b>BANK</b> トマト・イ<br>にんげん大好き―トマト銀行                                                                                                    | ンターネットバンキング      | 文字サイズ変更 小 中 大    |
|----------------------------------------------------------------------------------------------------|------------------|------------------|
|                                                                                                    |                  | ・ <u>操作マニュアル</u> |
| 利用停止                                                                                                    |                  | KBC31BN001B      |
| 注意事項 入力 確認 完了                                                                                                    |                  |                  |
| ● 確認                                                                                                    |                  |                  |
| トマト・インターネット・モバイルバンキングサ                                                                                                    | ービスの利用停止処理を行います。 |                  |
| 確認バスワードを入力し、[利用停止を実行]                                                                                                    | ボタンを押してください。     |                  |
| 契約者ID                                                                                                    | 12345678         |                  |
|                                                                                                    |                  |                  |
|                                                                                                    |                  |                  |
| ■ ソフトウェアキーボードを使用して入力する。<br>※ソフトウェアキーボードを使用して入力する場合は、チェックボックスにチェックを入れてください。                                                                    |                  |                  |
| 利用停止処理を実施した場合、インターネット・モバイル・スマートフォン全てのチャネルの利用を停止します。<br>利用停止処理を実施しても、利用停止以前に受付した取引は、予約取引を含め通常通り処理します。<br>ご利用を再開する場合は、申込書による、利用停止解除の届出が必要となります。 |                  |                  |
| 利用停止を実行中止                                                                                                    |                  |                  |

5. 『完了』画面が表示されます。

インターネットバンキングサービスのご利用を停止しました。

| <b>※BANK</b> トマト・1<br>にんげん大好き―トマト銀行      | インターネットバンキング                                    | 文字サイズ変更 小 中 大    |
|------------------------------------------|-------------------------------------------------|------------------|
|                                          |                                                 | ・ <u>操作マニュアル</u> |
| 利用停止                                     |                                                 | KBC31BN002B      |
|                                          |                                                 | <u>このページを印刷</u>  |
| 注意事項 入力 確認 完了                            |                                                 |                  |
|                                          |                                                 |                  |
| ▋ 完了                                     |                                                 |                  |
| 利用停止処理を完了しました                            | •                                               |                  |
| 受付番号:0D79B0FQ04U9<br>受付日時:2013年07月09日10時 | 38分44秒                                          |                  |
| <b>0</b> トマト・インターネット・モバイ)                | い「ンキングサービスの利用を停止しました。                           |                  |
| 契約者ID                                    | 12345678                                        |                  |
| 利用停止以前に受付した取引<br>ご利用を再開する場合は、申込          | は、予約取引を含め通常通り処理します。<br>2番による、利用停止解除の届出が必要となります。 |                  |
| AUS                                      |                                                 |                  |